GOIASPREV

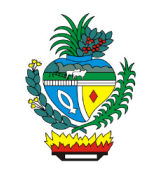

| Processo:           | Simular Aposentadoria                                                                 |
|---------------------|---------------------------------------------------------------------------------------|
| Escopo do Processo: | <u>De</u> : Solicitação de simulação de aposentadoria recebida                        |
|                     | <u>Até</u> : Simulação de aposentadoria realizada, impressa e entregue                |
| Dono do Processo:   | Coordenação do Multiatendimento – Gerência da Secretaria-Geral                        |
| Atores envolvidos:  | <u>Internos</u> :<br>✓ Coordenação do Multiatendimento – Gerência da Secretaria-Geral |
|                     | <u>Externos:</u><br>✓ Não se aplica                                                   |
| Público Atendido:   | Servidores ativos do Poder Executivo ou seu procurador                                |
| Data da revisão:    | 20/08/24                                                                              |

## 1. REGULAMENTAÇÃO E FUNDAMENTAÇÃO UTILIZADA:

 ✓ Lei Complementar nº 161/2020 – com as revogações da Lei Complementar nº 175, de 30-06-2022

### 2. OBJETIVO:

Este manual objetiva descrever como deverá ser realizada a simulação de aposentadoria, no Multiatendimento da GOIASPREV, determinando as responsabilidades dos agentes administrativos envolvidos e assegurando, desta forma, a padronização de execução e qualidade deste processo.

### 3. TERMOS UTILIZADOS:

**Simulador de Aposentadoria**: Sistema que que ajuda o servidor saber quanto tempo falta para se aposentar

### 4. SIGLAS UTILIZADAS:

**GOIASPREV** – Goiás Previdência **SGA** – Sistema de Gestão de Atendimento

# 5. DISPOSIÇÕES GERAIS

A execução deste processo deverá seguir as orientações descritas neste manual. Para melhor entendimento e execução ele deve ser lido juntamente com o seu respectivo fluxograma.

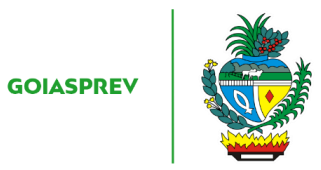

<u>Prazo de atendimento</u>: Conforme disponibilidade do canal de atendimento e horário de atendimento da unidade

Público atendido: Servidores ativos do Poder Executivo ou seu procurador

<u>Tempo médio de atendimento</u>: 5 (cinco) minutos e breve explicação das regras descritas na simulação

Documentação necessária:

- Cópia da carteira de identidade e CPF do requerente

- Em caso de procurador, apresentar procuração e documentos de identificação do cliente que assinou a procuração e do procurador

Formulário padrão: não existe formulário padrão para este serviço

## 6. ATIVIDADES DO PROCESSO

# 6.1 REALIZAR VERIFICAÇÃO

a) acessar intranet (http://intranet.goiasprev.go.gov.br/)

b) clicar em SGA - Multiatendimento, no menu do lado esquerdo

- c) preencher os campos "Nome de usuário" e "Senha", e clicar em "Entrar"
- d) clicar em "Goiasprev" no canto superior esquerdo
- e) clicar em "Atendimento"
- f) clicar em "Chamar próximo"
- g) clicar em "Iniciar atendimento"
- h) recepcionar o cliente

i) verificar documentação:

- Cópia da carteira de identidade e CPF do requerente

- Em caso de procurador, apresentar procuração e documentos de identificação do cliente que assinou a procuração e do procurador

## 6.2 REALIZAR SIMULAÇÃO DE APOSENTADORIA

a) acessar a página do Simulador Previdenciário no link: https://simulador.goiasprev.go.gov.br/

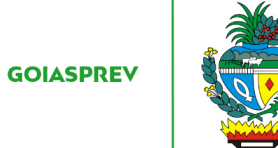

- b) digitar o Usuário ou CPF e a Senha
- c) clicar em "Aposentadoria" no canto superior esquerdo
- d) no campo "\*CPF" digitar o CPF do colaborador e clicar em "Selecionar Segurado"

e) clicar em "Simulação Completa" na parte inferior direita da página selecionar a impressora de Unidade e imprimir

- f) entregar a simulação de aposentadoria impressa ao requerente
- g) realizar breve explicação das regras descritas na simulação
- h) no SGA clicar "Encerrar atendimento"
- i) na aba "Serviços disponíveis" clicar em "Simulador de Aposentadoria"
- j) na aba "Resolução" clicar em "Resolvido"
- k) clicar em "Encerrar atendimento"
- l) na pergunta "Deseja realmente encerrar o atendimento?" clicar em "Sim"